## Пошаговая инструкция регистрации на очно-заочное обучение (с применением дистанционных образовательных технологий и электронного обучения) в рамках курсов «Интеллектуал» и «ЮНИОР» ГБУ ДО КК «Центр развития одаренности» на 2023-2024 учебный год

#### Информация о порядке зачисления на обучение в Центре.

Обучение в Центре проходит на 2-х курсах:

- 1. Курсы «Интеллектуал» для учащихся 9-11 классов.
- 2. Курсы «Юниор» для учащихся 5-8 классов.

### Регистрация на обучение по дополнительному набору состоится с 15 по 31августа 2023 года

# Электронную регистрацию можно пройти ТОЛЬКО по ОДНОМУ предмету!

### Пошаговая инструкция для регистрации на сайте Центра.

# ШАГ 1.Внимание! Перед началом регистрации у Вас должны быть заполнены, отсканированы, подготовлены документы (оригиналы):

1)заявление – анкета на имя директора Центра от родителей (законных представителей) на обучение (можно скачать на сайте Центра в разделе Регулярные программы\ пройдя по ссылке Очно – заочное обучение (с применением дистанционных образовательных технологий и электронного обучения) для 9-11 классов курсы «Интеллектуал», для 5-8 классов курсы «Юниор»);

2)заявление - согласиеот родителей (законных представителей) на обработку персональных данных (можно скачать на сайте Центрав разделе Регулярные программы\ пройдя по ссылке Очно – заочное обучение (с применением дистанционных образовательных технологий и электронного обучения) для 9-11 классов курсы «Интеллектуал», для 5-8 классов курсы «Юниор»);

3) справка из образовательной организации, где обучается учащийся;

4) дипломы, грамоты, свидетельства, сертификаты за последний 2022-2023 учебный год по предмету, на который желаете поступить (при их наличии).

Шаг 2.Зайти на сайт «Центр развития одаренности», используя поисковую строку браузера или перейдя по ссылке <u>http://www.crokk.ru/</u>

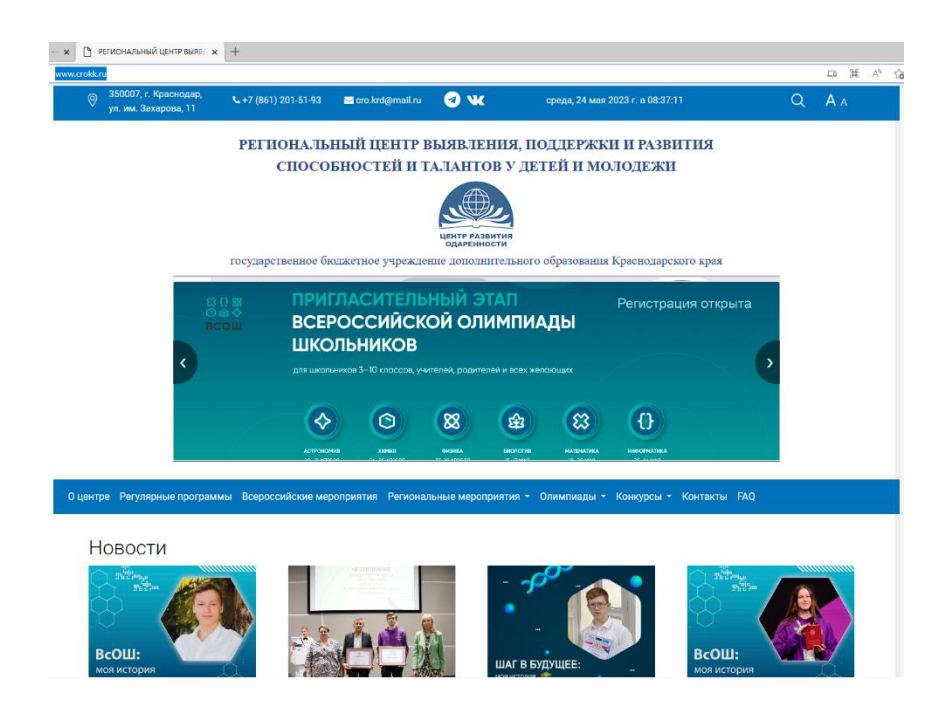

Шаг 3. Перейти во вкладку Регулярные программы из главного меню.

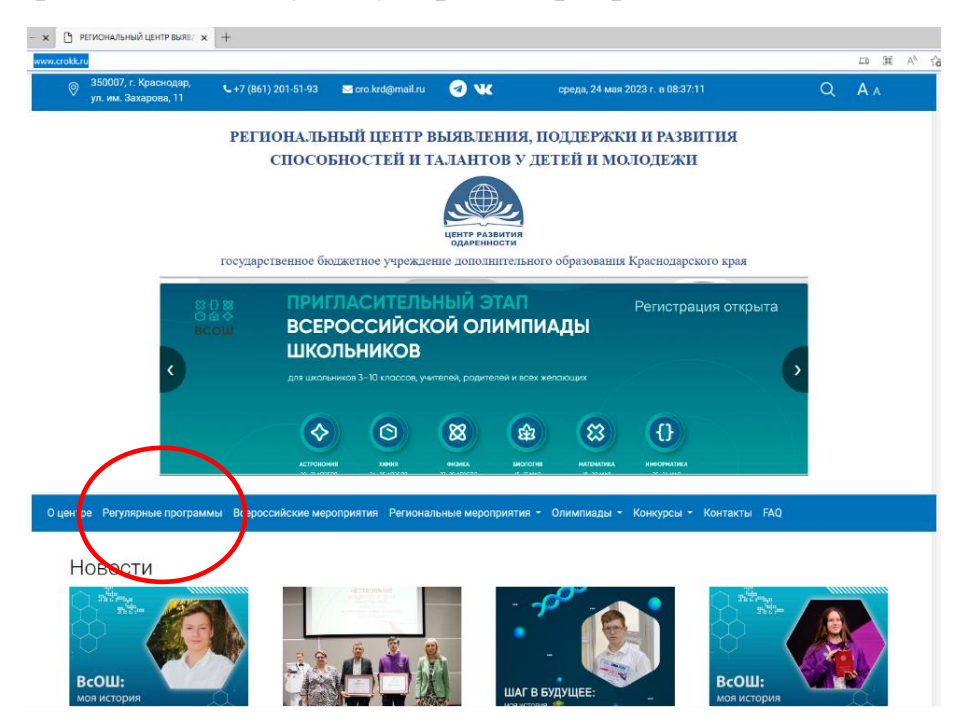

ШАГ 4.Зайти в раздел <u>Очно – заочное обучение (с применением</u> <u>дистанционных образовательных технологий и электронного обучения)</u> для 9-11 классов <u>курсы «Интеллектуал»</u>, для 5-8 классов <u>курсы «Юниор»</u>.

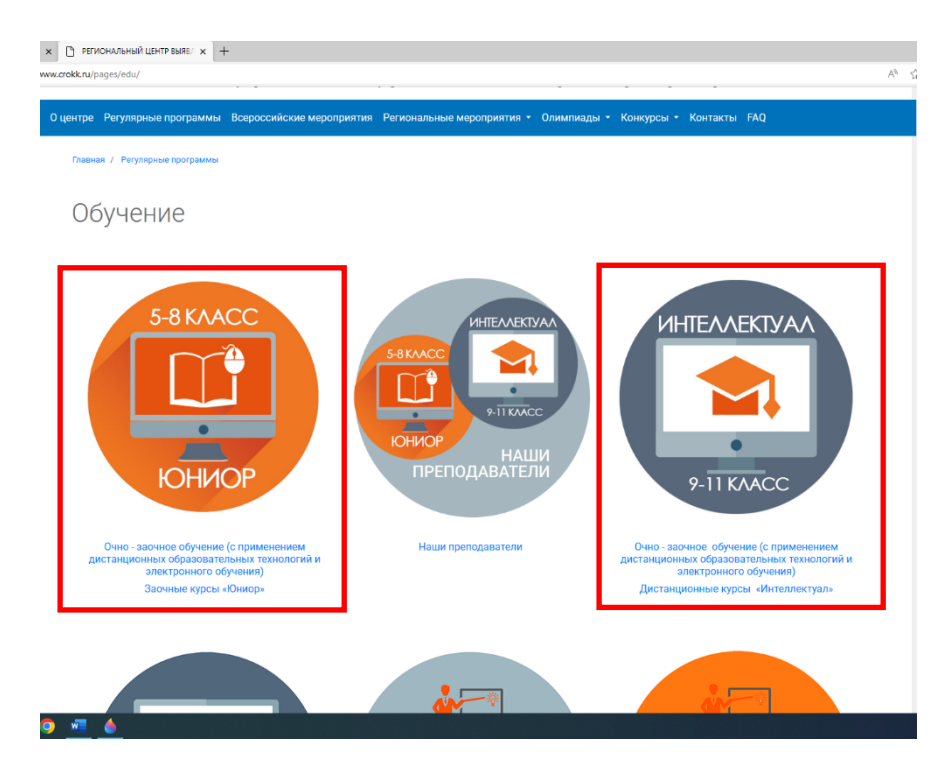

ШАГ 5.Пройти по ссылке для 9-11 классов <u>Регистрация на курсы</u> «Интеллектуал», для 5-8 классов <u>Регистрация на курсы «Юниор»</u>.

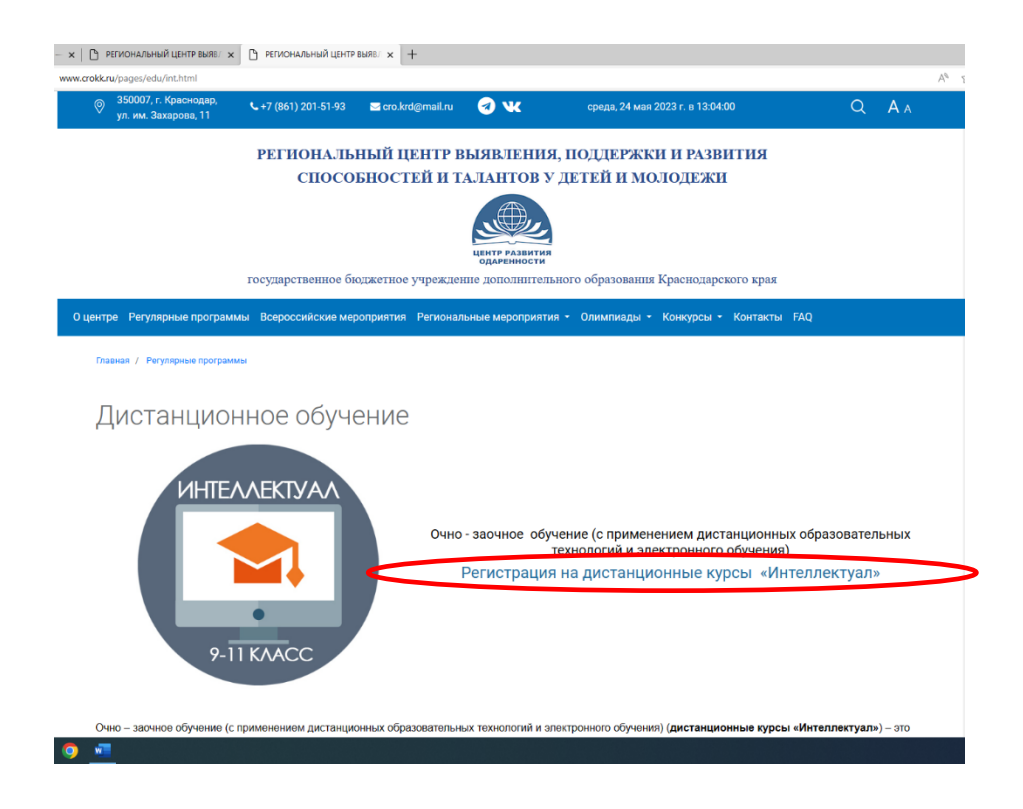

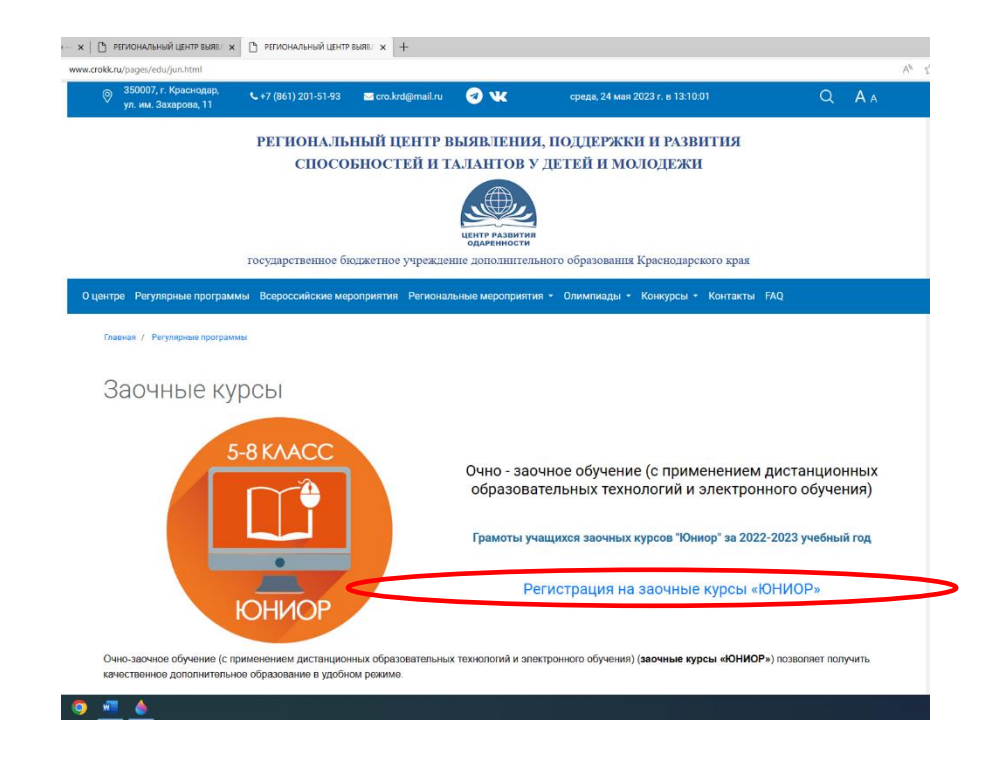

Шаг 6.Далее необходимо выбрать нужную карточку с программой, на которую вы рекомендованы к зачислению по основному набору и перейти к **РЕГИСТРАЦИИ**. Обращаем Ваше внимание, что регистрация может проходить толькопо одному предмету.

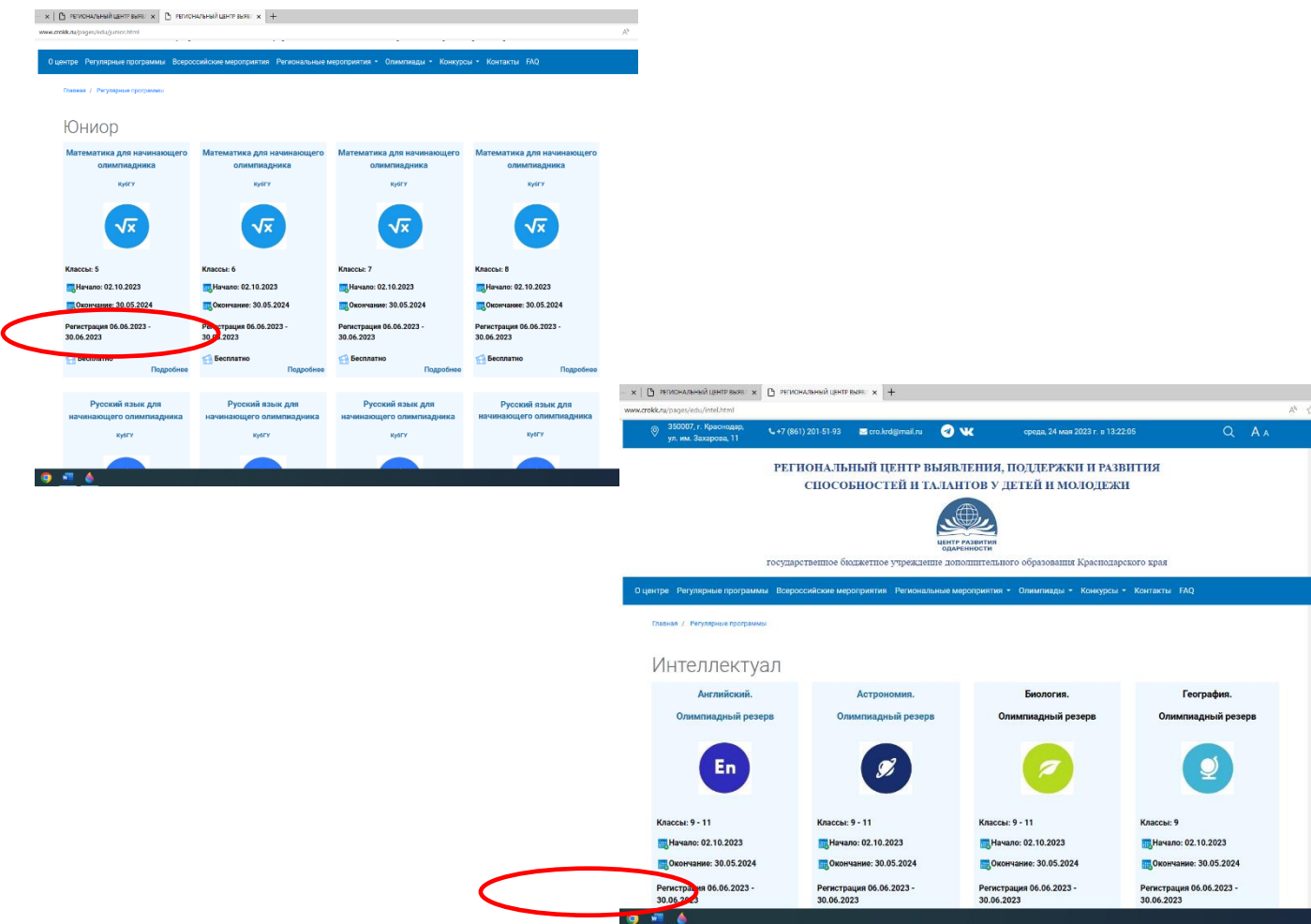

При регистрации предусмотрено обязательное заполнение всех полей формы:

Личный e-mail обучающегося для связи (ВАЖНО правильно указать, так как на эту личную почту придёт ссылка для регистрации в НАВИГАТОРЕ);

Муниципальное образование (выбрать нужный из выпадающего списка);

Школа (выбрать нужную из выпадающего списка);

ФИО (фамилия, имя, отчество выбрать из выпадающего списка при поступлении по основному набору или набрать вручную при поступлении по дополнительному набору);

Класс, в котором Вы будете учиться с 01.09.2023(выбрать из выпадающего списка);

| Очно-заочное обучение (с приме                     | енением дистанционных образовательных технологий и электронного обучения) : |
|----------------------------------------------------|-----------------------------------------------------------------------------|
| *Личный e-mail обучающегося                        |                                                                             |
| *Муниципальное образование                         | [                                                                           |
| *Школа                                             |                                                                             |
| *Фамилия                                           |                                                                             |
| *Имя                                               |                                                                             |
| Отчество                                           |                                                                             |
| *Класс, в котором Вы будете<br>учиться с 1.09.2022 |                                                                             |
| *Выберите программу                                |                                                                             |
| *Дата рождения                                     |                                                                             |
| *Пол                                               |                                                                             |
| *Документ                                          |                                                                             |
| *Серия                                             |                                                                             |
| *Номер                                             |                                                                             |
| *Кем и когда выдан                                 |                                                                             |
| *снилс                                             |                                                                             |
| *Домашний адрес                                    |                                                                             |
| *Мобильный телефон<br>обучающегося                 |                                                                             |

Дата рождения (выбрать в календаре);

Пол (выбрать из выпадающего списка);

Документ (выбрать из выпадающего списка);

Серия (заполнить серию паспорта/свидетельства о рождении);

Номер (заполнить номер паспорта/свидетельства о рождении);

Кем и когда выдан (заполнить Кем и когда выдан документ);

СНИЛС (страховой номер индивидуального лицевого счёта);

Выберите программу (название программы должно совпадать с названием карточки);

Домашний адрес (место фактического проживания)

Мобильный телефон обучающегося (номер мобильного телефона ребенка);

ФИО родителя (законного представителя);

Мобильный телефон родителя (законного представителя);

Личный e-mail родителя (законного представителя);

| -заявление-апкета на имя директора<br>от законного представителя                                                                                                    | [Выберите файлы] [Загрузить файлы]                  |
|----------------------------------------------------------------------------------------------------|-----------------------------------------------------|
| *Справка из образовательной<br>организации                                                                                                    | [Выберите файлы] [Загрузить файлы]                  |
| *Заявление-согласие на обработку<br>персональных данных обучающегося                                                                                                    | [Выберите файлы] [Загрузить файлы]                  |
| *Грамоты лучших слушателей заочных<br>курсов "Юниор" в 2020-2021 годах.<br>Свидетельства успешно прошедших<br>обучение на заочных курсах "Юниор"<br>за 2020-2021 учебный год. Сертификаты<br>онлайн-курсов. | [Выберите файлы] [Загрузить файлы]                  |
| Основанием для зачисления по выбр<br>*- в конкурсах, конференциях и других<br>соревнованиях по выбранным<br>предметам                                                                                       | анным предметам считаю участие (победитель, при     |
| - успешно прошедшего обучение по<br>Юниор в 2020-2021 учебном году                                                                                                    | Выберите предметы                                   |
| *                                                                                                    | Все персональные данные обучающихся публикуются с с |

Загрузить скан заявление-анкеты на имя директора от законного представителя.

Загрузить скан справки из образовательной организации.

Загрузить скан заявление-согласие на обработку персональных данных.

Для слушателей курсов "Юниор", прошедших обучение в 2022-2023учебном году необходимо загрузить грамоты и свидетельства, успешно прошедших обучение на заочных курсах "Юниор" в 2022-2023 учебномгоду, а также загрузить документы, подтверждающие достижения в интеллектуальных мероприятиях в 2022-2023 учебном году.

Для слушателей курсов "Интеллектуал", прошедших обучение в 2022-2023учебном годунеобходимо загрузить сертификаты онлайн-курсов, дипломы, грамоты, подтверждающие основание для зачисления.

| рите файлы] [Загрузить ф | l   | «Сертификаты онлаин-курсов,<br>дипломы, грамоты подтверждающие<br>основание для зачисления за 2002/2021<br>учебный год     |
|--------------------------|-----|----------------------------------------------------------------------------------------------------|
| редметам считаю уч       | ран | снованием для зачисления по выб                                                                                            |
|                          | 1   | - во всероссийской олимпиаде                                                                                               |
| пе олимпиады             |     | - в олимпиадах из перечня по<br>выбранным предметам, на основании<br>предложений Российского совета<br>олимпиад школьников |
|                          |     | - в конкурсах, конференциях и других<br>соревнованиях по выбранным<br>предметам                                            |
| ерсональные данные обу   |     | *                                                                                                    |

Основанием для зачисления по выбранной программе считается участие (победитель, призер) в 2022-2023 учебном году (необходимо заполнить соответствующие поля).

#### Шаг 7. Нажать кнопку отправить форму.

Если школьникпрошёл успешно регистрацию, то он получит на электронную почту информацию об успешной регистрации и ссылку для регистрации в Навигаторе дополнительного образования.

#### ОБРАЩАЕМ ВНИМАНИЕ!

1.Если ссылка для регистрации на программу не активна, это значит, чтогруппа уже набрана, свободных мест нет.

2. Списки свободных мест и школьников, успешно прошедших регистрацию, будут ежедневно обновляться в разделе».

Обращаем внимание, что обучающиеся, которые являлись слушателями курсов «Интеллектуал» или «Юниор» в 2022-2023 учебном году проходят регистрацию только на сайте Центра развития одаренности.

Школьники, рекомендованные к зачислению по основному набору и впервые планирующие обучение на курсах «Интеллектуал» или «Юниор» проходят обязательную регистрацию на сайте Центра и на сайте «Навигатор дополнительного образования Краснодарского края» согласно выбранной программе обучения.

#### Для прохождения регистрации на сайте «Навигатор дополнительного образования Краснодарского края» нужно подготовить следующие документы:

 данные свидетельства о рождении (паспорта РФ) ребенка;
документ, удостоверяющий личность (паспорт) родителя (законного представителя) ребенка;
СНИЛС ребенка; 5)телефоны ребенка и родителя (законного представителя) ребенка; 6)электронные адреса ребенка и родителя (законного представителя) ребенка.